## Steps to Register for the 2019 Liberty High School Girls' Basketball Mini-Camp

## 1) Go to "Pay Online" on the ISD website:

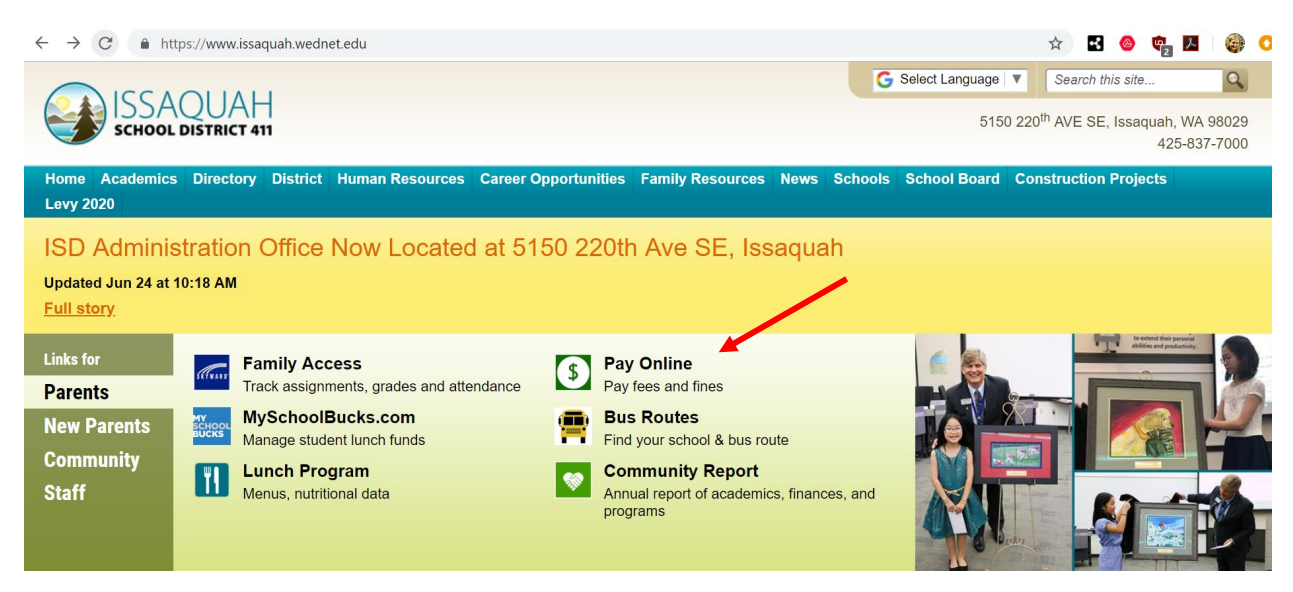

2) Log in:

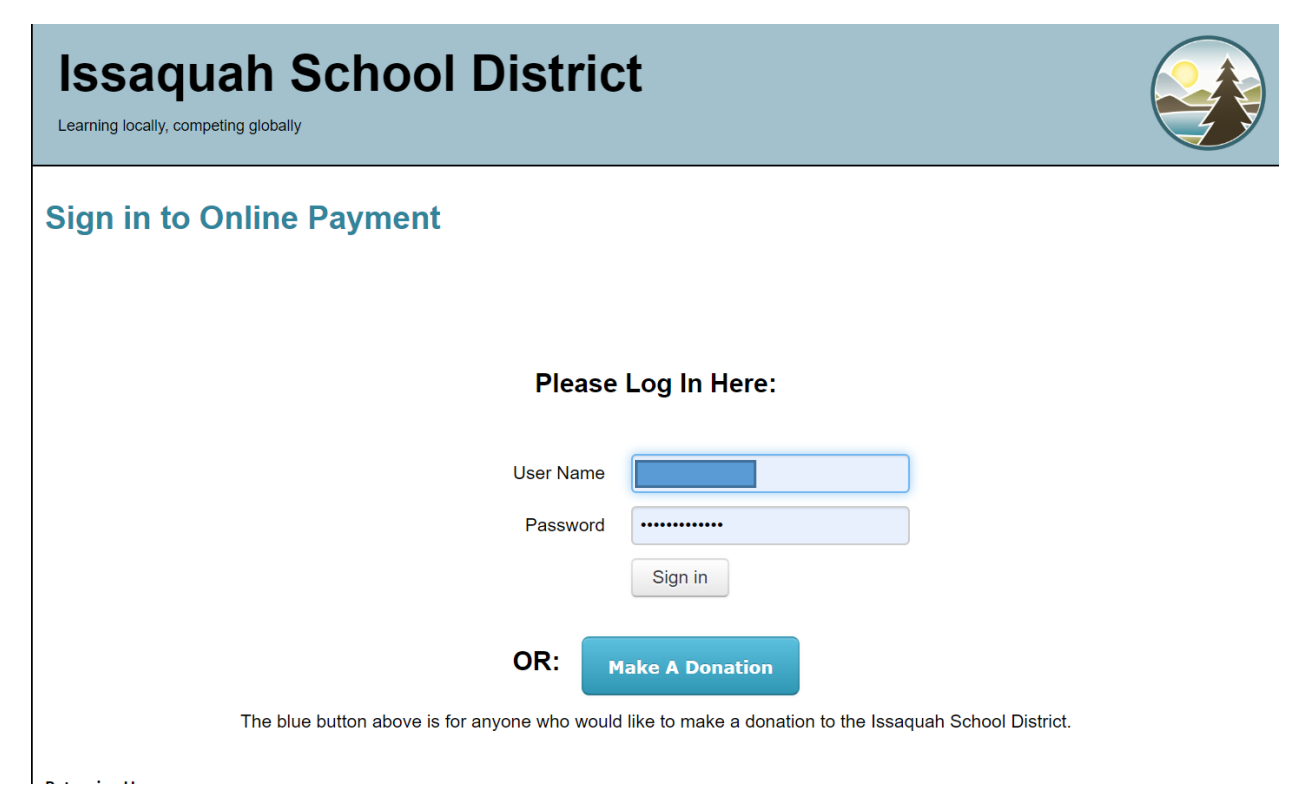

3) Select which student you would like to register:

| Issaquah So<br>Learning locally, competing globally | chool District                                |                    |           |               |
|-----------------------------------------------------|-----------------------------------------------|--------------------|-----------|---------------|
| Your Family                                         |                                               | <u>C</u>           | ontact Us | <mark></mark> |
|                                                     | Who are you shopping for?                     |                    | _         |               |
|                                                     | Maywood Middle School                         | Grade              |           |               |
|                                                     | Briarwood Elementary School                   | Grade 🔲            |           |               |
|                                                     |                                               |                    |           |               |
| © 20                                                | 019   565 NW Holly Street, Issaquah, WA 98027 | Terms & Conditions | Help      |               |

4) Select "Items at All Schools":

| Issaquah S<br>Learning locally, competing globally | chool District            |            |        |
|----------------------------------------------------|---------------------------|------------|--------|
| Your Family                                        |                           | Contact Us |        |
|                                                    |                           |            | Search |
|                                                    |                           |            |        |
|                                                    | Shop                      |            |        |
|                                                    | Items At Student's School |            |        |
|                                                    | Items At All Schools      |            |        |
|                                                    | Pay Fines/Fees            |            |        |
|                                                    | Reports                   |            |        |
|                                                    | Purchase History          |            |        |
|                                                    | Reprint Receipts          |            |        |
|                                                    | Unpaid Fines/Fees         |            |        |
|                                                    | On Account History        |            |        |

5) Select "High School":

| Issaqu<br>Learning locally, compe | ah School District                                         |            |                   |
|-----------------------------------|------------------------------------------------------------|------------|-------------------|
| <u>Your Family</u>                |                                                            | Contact Us | ⊒ <u>Checkout</u> |
| Shopping for Di                   | llyn Prescott                                              |            | Search            |
| You are here                      | District                                                   |            |                   |
| School Type                       | District Office   Elementary   High School   Middle School |            |                   |
|                                   | Please click on an appropriate link above.                 |            |                   |

6) Select "Liberty High School":

| Issaqua<br>Learning locally, competi | ah School District                                  |                                       |                   |
|--------------------------------------|-----------------------------------------------------|---------------------------------------|-------------------|
| Your Family                          |                                                     | Contact Us                            | 🥑 <u>Checkout</u> |
| Shopping for                         |                                                     |                                       | Search            |
| You are here                         | District / High School                              |                                       |                   |
| School                               | Gibson Ek High School   Issaquah High School   Libe | rty High School   Skyline High School |                   |
|                                      | Please click on an appro                            | ppriate link above.                   |                   |

7) Select "Camps/Clinics":

| Issaque<br>Learning locally, compe | ah School District                                                       |            |        |
|------------------------------------|--------------------------------------------------------------------------|------------|--------|
| Your Family                        |                                                                          | Contact Us |        |
| Shopping for                       |                                                                          |            | Search |
| You are here                       | District / High School / Liberty High School                             |            |        |
| Categories                         | ASB   Camps / Clinics   Class Fees   New Category   Performing Arts   Sp | oorts Fees |        |
|                                    | Please click on an appropriate link above.                               |            |        |

| Issaqu<br>Learning locally, compe | ah School District                                                                                                    |                                                                                   |                          |
|-----------------------------------|----------------------------------------------------------------------------------------------------|-----------------------------------------------------------------------------------|--------------------------|
| Your Family                       |                                                                                                    | Contact Us                                                                        | <b>⊴</b> <u>Checkout</u> |
| Shopping for                      |                                                                                                    |                                                                                   | Search                   |
| You are here                      | District / High School / Liberty High School / Camps / Clinics                                                                                                    |                                                                                   |                          |
|                                   | Item                                                                                                    | Qty Amount                                                                        |                          |
|                                   | Drill mini-camp fundraiser<br>Drill Team Mini Camp is Monday, August 19 - Wednesday, August 21, 2019, 9a<br>at the Liberty HS Commons / Gym. For kids entering K-8th grade in the fall. Co<br>need to select a T-shirt size when checking out. Parents will need to complete<br>the first day of the event.                                                         | 1 125.00<br>am - noon each day,<br>ost is \$125. You will<br>a permission slip on | Buy                      |
|                                   | Liberty Girls' Basketball Mini-Camp<br>Liberty Girls' Basketball Mini-Camp is on Monday August 26, Wednesday Augu<br>September 3, and Thursday September 5. The camp is held each evening fror<br>Maywood Middle School. The mini-camp is for girls in 3rd - 8th grades. The co<br>participant. Parents will need to sign forms the first evening at the mini-camp. | 60.00<br>ust 28, Tuesday<br>n 6:30 - 8pm at<br>st is \$60 per                     | Buy                      |

## 9) Click "Check Out":

| Issaqu<br>Learning locally, compe | ah School District                                                                                                    |                                                     |                                               |                     |
|-----------------------------------|----------------------------------------------------------------------------------------------------|-----------------------------------------------------|-----------------------------------------------|---------------------|
| <u>Your Family</u>                |                                                                                                    | Cor                                                 | ntact Us                                      | 🗐 <u>Checkout</u> 🚺 |
| Shopping for                      |                                                                                                    |                                                     |                                               | Search              |
| You are here                      | District / High School / Liberty High School / Camps / Clinics                                                                                                    |                                                     |                                               |                     |
|                                   | Item                                                                                                    | Qty                                                 | Amount                                        |                     |
|                                   | Drill mini-camp fundraiser<br>Drill Team Mini Camp is Monday, August 19 - Wednesday, August 21, 2019, 9<br>at the Liberty HS Commons / Gym. For kids entering K-8th grade in the fall. Co<br>need to select a T-shirt size when checking out. Parents will need to complete<br>the first day of the event.                                                         | 1<br>am - noon e<br>ost is \$125.<br>a permissio    | 125.00<br>each day,<br>You will<br>on slip on | Buy                 |
|                                   | Liberty Girls' Basketball Mini-Camp<br>Liberty Girls' Basketball Mini-Camp is on Monday August 26, Wednesday Aug<br>September 3, and Thursday September 5. The camp is held each evening from<br>Maywood Middle School. The mini-camp is for girls in 3rd - 8th grades. The co<br>participant. Parents will need to sign forms the first evening at the mini-camp. | 1<br>ust 28, Tues<br>m 6:30 - 8pr<br>ost is \$60 pe | 60.00<br>sday<br>m at<br>er                   | Buy                 |

10) Complete the **Check Out** process and your daughter will be registered!